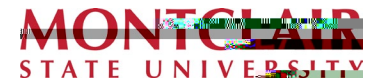

#### Introduction

Starting on October 3, students must enroll in MFA (Multi-Factor Authentication) through our SSO (Single Sign-On) provider, Forge Rock.

Using MFA will enhance the security of Montclair State University's systems and ensure that only properly authorized users are allowed access. **This added security also helps protect your own personal and confidential information**.

This guide will walk you through the necessary steps to set up and use MFA on your desktop/laptop.

### Before You Begin:

These instructions are designed to be completed while you are at your desktop/laptop with your mobile device.

You will need the

You will also need to have your mobile device handy to scan a QR Code using the Google Authenticator App as described in **Step 3**.

### **Before You Begin**

• You will need the **Google Authenticator app** installed on your mobile device. This can be downloaded from Google Play or the iPhone App Store. For more info see page 3.

### To Set Up MFA

- 1. From your desktop/laptop, log in to Google Suite, NEST, Canvas, or any other application that is SSO enabled.
- 2. Enter your NetID/Username, Password and click on the LOG IN button.

| P.                                          |
|---------------------------------------------|
| LOG IN                                      |
| Forgot ೮sen <mark>⊯ ame or Password?</mark> |
| Question                                    |
| IT Se 🕷 🛔                                   |

 You should see the following screen. Use the Google Authenticator app on your mobile device to scan the QR code. Once you have scanned the code, click on the NEXT button.

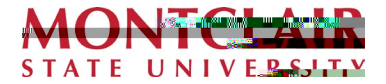

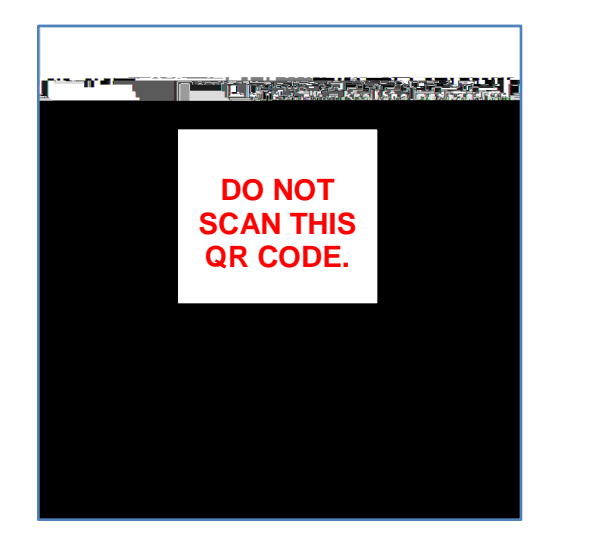

 Once you have clicked on the Next button, retrieve the 6-digit code from the Google Authenticator app on your mobile device. Enter the 6-digit code (wit hout any spaces!) and click the SUBMIT button.

| Statement and a real state of the state of the state of the state of the state of the state of the state of the                                                                                                    |
|----------------------------------------------------------------------------------------------------|
| Foigorodปรากภาคารระพัฒ <mark>นธรรมการว</mark>                                                                                                    |
| Questions or Concerting Concerting Concertin |

Your mobile device should now be registered.

This completes the Student MFA (Multi-Factor Authentication) process.

Going forward, every time you log in to an application that is SSO and MFA you will be prompted to enter a code retrieved from the Google Authenticator app on your mobile device.

For your reference, here is a list of <u>SSO enabled applications</u>. This list is constantly updated to reflect new applications acquired by the University or applications that are already in use and are SSO enabled.

### **Need Help?**

For assistance, please contact the IT service desk <u>itservicedesk@montclair.edu</u> and 973-655-7971 option 1.

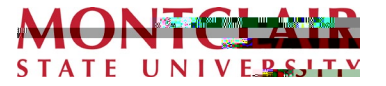

#### Download the Google Authenticator

The following screenshots were taken from an iOS device. If you have an Android phone, the steps and visuals may be slightly different.

1. Go to the App Store or Google Play, find the Google Authenticator app, and download it.

ol (ol)2e 2.6 (ng)-11.6 (g)-11.3 (r)fe an A-5.9 7.5..6 (O)4.3 (S)1..006 Tw 03ID 18BDC -0. 0 Td( )TEMC EMC /P 22t.

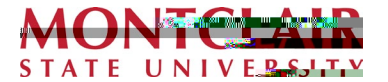

The Google Authenticator app should now be installed on your mobile device.

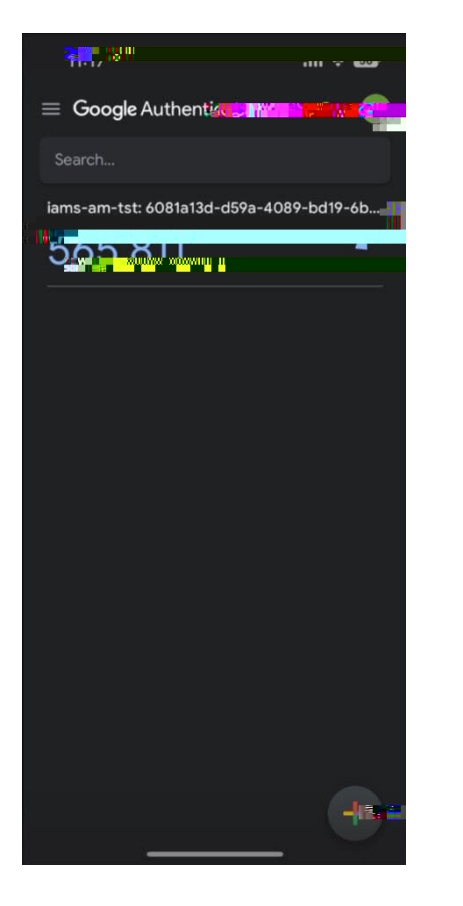

**Useful links:** 

Get verification codes with Google Authenticator (for iOS)

Get verification codes with Google Authenticator (for Android)